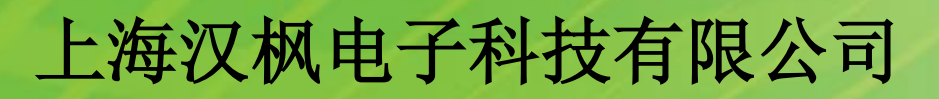

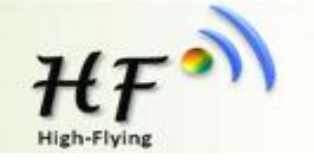

# HF-LPX30系列 嵌入式WIFI模组升级和调试流程 <sup>V1.3</sup>

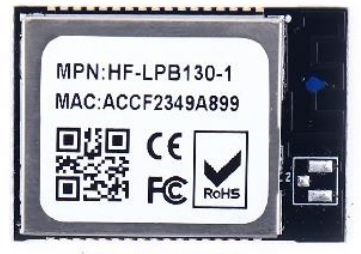

HF-LPB130

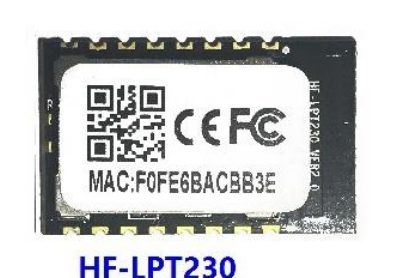

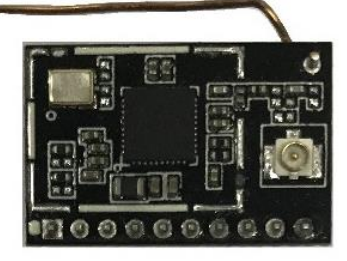

HF-LPT130A

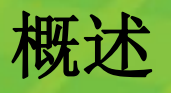

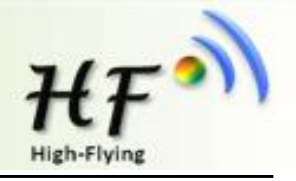

# HF-LPX30无线WIFI模块支持使用串口和无线进行升级:

主要包括以下几种升级:

- 1. 使用通讯串口0或串口1升级应用程序;
- 2. 使用网页升级应用程序;
- 3. 使用HFUpdate量产工具升级应用程序;

备注: 串口方式的升级文件和HFUpdate量产工具的升级文件不同, 文件名中带UPGRADE用于量产工具方式升级, 不带 UPGRADE用于串口方式升级, 例:

LPT230\_HFV4.10.03\_1MB: 仅用于串口方式升级

LPT230\_UPGRADE\_HFV4.10.03\_1MB:用于量产工具方式、 网页方式或者OTA无线升级,相比串口升级文件多了CRC校验,方便远程升级时对文件合法的验证。

# HF-LPT230模块硬件说明

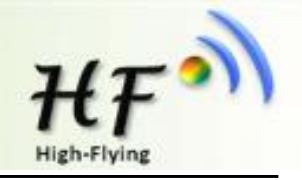

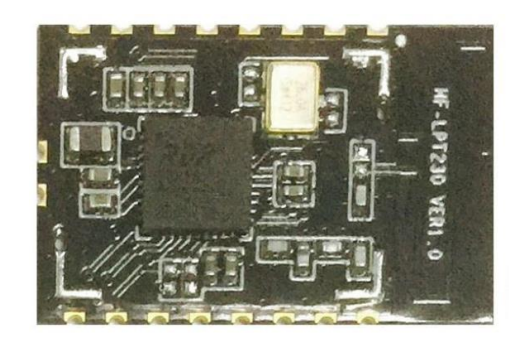

| 8        | 7  | 6  | 5  | 4  | 3  | 2  | 1  |  |
|----------|----|----|----|----|----|----|----|--|
| 17<br>18 |    |    |    |    |    |    |    |  |
| 9        | 10 | 11 | 12 | 13 | 14 | 15 | 16 |  |

| 5  | UART0    | UART0_TX | O,PU | 3.3V通讯串口 0 输出  |
|----|----------|----------|------|----------------|
|    |          |          |      | GPIO_2         |
| 6  | UART0    | UART0_RX | 1    | 3.3V通信串口 0 输入  |
|    |          |          |      | GPIO_1         |
| 17 | UART1_RX | UART1_RX |      | 3.3V 调试串口 1 输入 |
|    | _        | _        |      | GPIO26         |
| 18 | UART1_TX | UART1_TX | 0    | 3.3V 调试串口 1 输出 |
|    | _        | _        |      | GPIO27         |

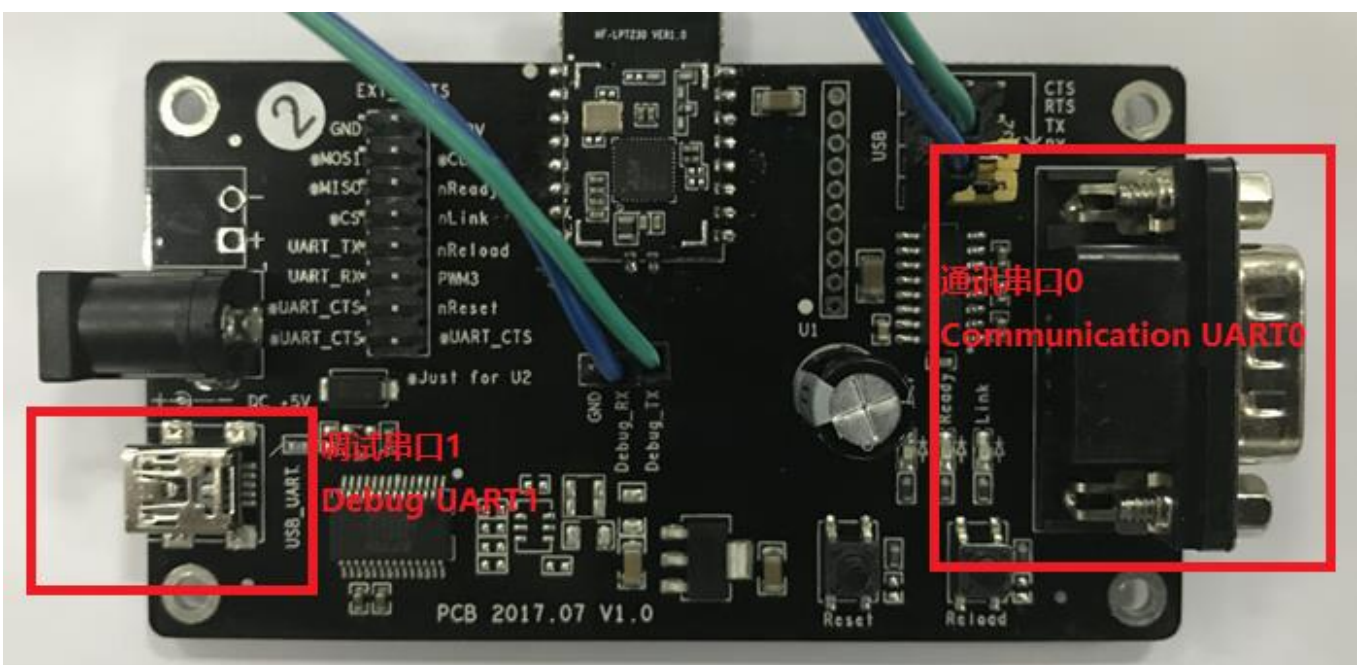

HF-LPT230调试串口1固定921600,只能接到USB串口这路, RS232串口芯片无法处理这么高的波特率。

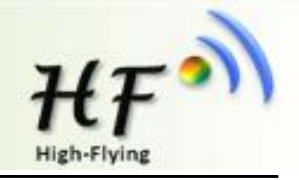

# 打开串口工具软件,进行参数配置,以下以SecureCRT为例。串口参数为: 230400,8,1,none

| 会话选项 - Serial-COM4                                                                                                    |                                                                                                    | × |
|----------------------------------------------------------------------------------------------------|----------------------------------------------------------------------------------------------------|---|
| 会话选项 - Senal-COM4<br>类别(C):<br>□-连接<br>□-连接<br>□-连接<br>□-提示<br>□-提示<br>□-提示<br>□-提示<br>□-加<br>□-外观<br>□-加<br>□-现<br>□-现<br>□-现<br>□-现<br>□-现<br>□-现<br>□-现<br>□-现<br>□-现<br>□-现 | 串行送项         端口(0):       ○0044         波特率(8):       230400         数据位(0):       8         登       □ DTR/DSR         □ RTS/CTS       □ XON/XOFF         奇偶校验(A):       None         停止位(S):       1         単行中断长度(S):       100         ●       壹秒 | × |
|                                                                                                    | 确定 取消                                                                                                    |   |

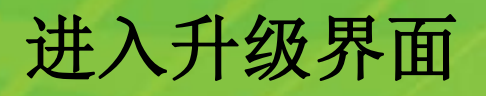

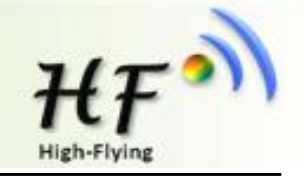

按住EVK底板的nReload按键不松开,单击Reset按键(任何模块复位操作都可以)后,按键盘空格键(必须 等到debug串口1打印完毕boot信息之后1秒内输入,如下图左即START\_FLASH\_BOOT之后1秒内,时间上 可以多尝试掌握一下或者reset之后不停的按空格键直到出现boot界面)进入模块Bootloader界面。

| 🝙 Serial-COM10 - SecureCRT                                                                                                    | - 🗆 ×         |                                                                                                    |
|----------------------------------------------------------------------------------------------------|---------------|----------------------------------------------------------------------------------------------------|
| 文件(F) 編輯(E) 查看(V) 选项(O) 传输(T) 脚本(S) 工具(L) 帮助(H)                                                                                                    |               | I Serial-COM4 - SecureCRT − □ ×                                                                                                    |
| 49 X9 G. 43 X8 🖻 🛍 H 🕞 🥦 🦪 M 🖓 % 1 💿 💷 🖕                                                                                                    |               |                                                                                                    |
| Serial-COM10                                                                                                    | ×             | 3 <sup>3</sup> <sup>3</sup> <sup>3</sup> <sup>3</sup> <sup>3</sup> <sup>3</sup> <sup>3</sup> <sup>3</sup> <sup>3</sup> <sup>3</sup>                                                                    |
| <pre>RDA wlan Boot ROM for RDA5991H v1.0<br/>Build Time: 07:20:54 - Jan 24 2017<br/>RDA Microelectronics Copyright(C) 2004-2017<br/>Enter Mcu Mode<br/>count_left=5<br/>count_left=4<br/>count_left=1<br/>Ready to boot<br/>Partition addr:4010901c<br/>Find newest partition index:0, total:1, buf_addr:0xffffffff, size:0x00000138<br/>Partition[0] info<br/>flag:00000001, version:rda5991h<br/>p_address:00001000, r_address:00001000, psize_in_bytes:0x00003000, dsize_in_bytes:9<br/>## START_FLASH_BOOT, pc is 0x18001091</pre> | 9720          | I Serial-COM4           XàO           HF-LPBX30 Bootloader V3.0.01, please entry code to choose :           'B': Clean All Config.           'S: Program application.           'G': Run applications. |
|                                                                                                    | ~             | ×                                                                                                    |
| 📦 +++ 📦 a 💿 STA 💿 WSSS 🌚 WSKEY 📦 AT+Z 💿 DBG2 💿 AAAAA 🌚 NDBG 🌚                                                                                                    | www Default ~ |                                                                                                    |
|                                                                                                    | ^             | A 😂 +++ 😂 a 😂 STA 😂 WSS 🤤 WSK 🎯 AT+Z 🙆 DBG2 😳 AAA 🚱 NDB 🚱 www Defaul 🗸                                                                                                    |
|                                                                                                    | ~             | · · ·                                                                                                    |
| 就绪       Serial: COM10 19, 1 24行, 97列 \                                                                                                    | VT100 大写 数字   |                                                                                                    |

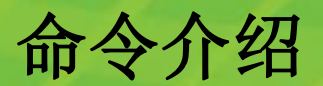

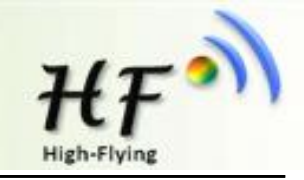

### 命令如下:

命令 'B': 清除所有设置参数,包括出厂参数等。

命令 'S': 升级应用程序; SDK等编译出来文件(需使用串口 方式的升级文件)的用此选项升级,比如: HF-

# LPT230\_3.0.1\_20170725 。

命令'G':执行应用程序。

命令执行需要按回车键。

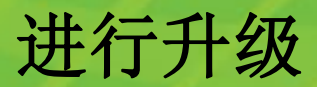

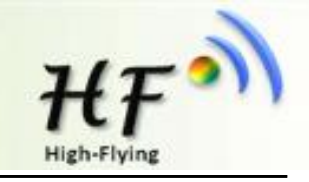

# 输入命令'S'升级application,屏幕显示Ready,等待出现字符 'C'后,选择使用Xmodem传输需要升级的文件,升级文件样例: HF-LPT230\_3.0.1\_20170725

### Serial-COM4 - SecureCRT Serial-COM4 - SecureCRT 传输(T) 脚本(S) 工具(L) 帮助(H) 文件(F) 编辑(E) 查看(V) 选项(O) 文件(F) 编辑(E) 查看(V) 选项(O) 传输(T) 脚本(S) 工具(L) 帮助(H) 🗱 🕅 🗔 🕄 🗶 🕒 🛍 🗛 发送ASCII(S)... 🖏 🖏 🕞 🕄 🔏 🖦 🛍 🗛 🖓 🎯 🚰 % 😢 🖾 🖕 接收ASCII(R)... Serial-COM4 Serial-COM4 ?0 发送Xmodem(N)... <u>ün</u> HF-LPBX30 Bootloader V3.0.01 loose : HF-LPBX30 Bootloader V3.0.01, please entry code to choose : 'B': Clean All Config. 接收Xmodem(C)... 'B': Clean All Config. '5': Program application. 'S': Program application. 'G': Run applications. 发送Ymodem(D)... 'G': Run applications. s 接收Ymodem(V)... Sure to clear and update, Y/ HF-LPBX30 Bootloader V3.0.01, please entry code to choose : Y 'B': Clean All Config. Zmodem 上传列表(Z)... Ready 'S': Program application. 22222222222 开始Zmodem 上传(U) 'G': Run applications. 按 Ctrl+ 开始 xmodem 传输。 S Transferring LPB130\_3.0-1\_20170725.bin... Sure to clear and update, Y/N ? 320 KB 7 KB/s 00:00:44 100% 0 Errors Ready 22222222222 HF-LPBX30 Bootloader V3.0.01, please entry code to choose : 开始 xmodem 传输。 按 Ctrl+C 取消。 Transferring LPB130\_3.0-1\_20170725.bin... 'B': Clean All Config. 'S': Program application. 100% 320 KB 7 KB/s 00:00:44 0 Errors 'G': Run applications. S Sure to clear and update, Y/N ? Y Ready

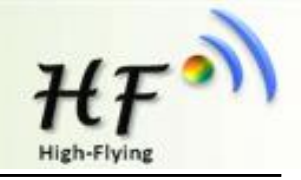

# 打开串口工具软件,进行参数配置,以下以SecureCRT为例。串口参数为:921600,8,1,none。 进入bootloader的操作方式和串口0一样。

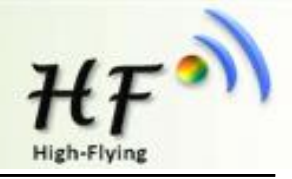

# 可以调节工具发包的大小以加快串口升级的速度

| 会话选项 - Serial-COM4                                                                                             |                                                                                                    | × |
|----------------------------------------------------------------------------------------------------|----------------------------------------------------------------------------------------------------|---|
| 类别(C):                                                                                                    |                                                                                                    |   |
| <ul> <li>□· 连接</li> <li>··· 登陆动作</li> <li>···· 串行</li> <li>□· 终端</li> <li>□··· 仿真</li> <li>····· 模式</li> </ul> | Xmodem/Ymodem/Zmodem         目录(D)         上传(U):       C:\Users\Sam         下载(O):       C:\Users\Sam\Downloads |   |
|                                                                                                    | X/Ymodem 发送包大小(X)<br>〇 128 字节<br>④ 1024 字节 (xmodem 1k/ymodem 1k)<br>Zmodem                                       |   |
| ⊡…打印<br>高级<br>X/Y/Zmodem                                                                                       | □禁用 Zmodem(Z)                                                                                                    |   |
|                                                                                                    |                                                                                                    |   |
|                                                                                                    |                                                                                                    |   |
|                                                                                                    | 确定取消                                                                                                    |   |

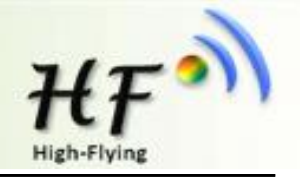

PC直连模块的热点(IP: 10.10.100.254/iweb.html)或者模块已连入路由器的情况下用路由器分配给模块的IP(例: http://192.168.0.117/iweb.html),进入模块的内部网页。

1、Upgrade Application:加载LPT230\_UPGRADE\_HFV4.10.03升级文件升级应用程序

2、Upgrade customized webpage: 根据语言需求,升级对应web外部配置网页

lpx30\_webpage\_2.0.0\_cn: 中文web配置网页

lpx30\_webpage\_2.0.0\_en: 英文web配置网页

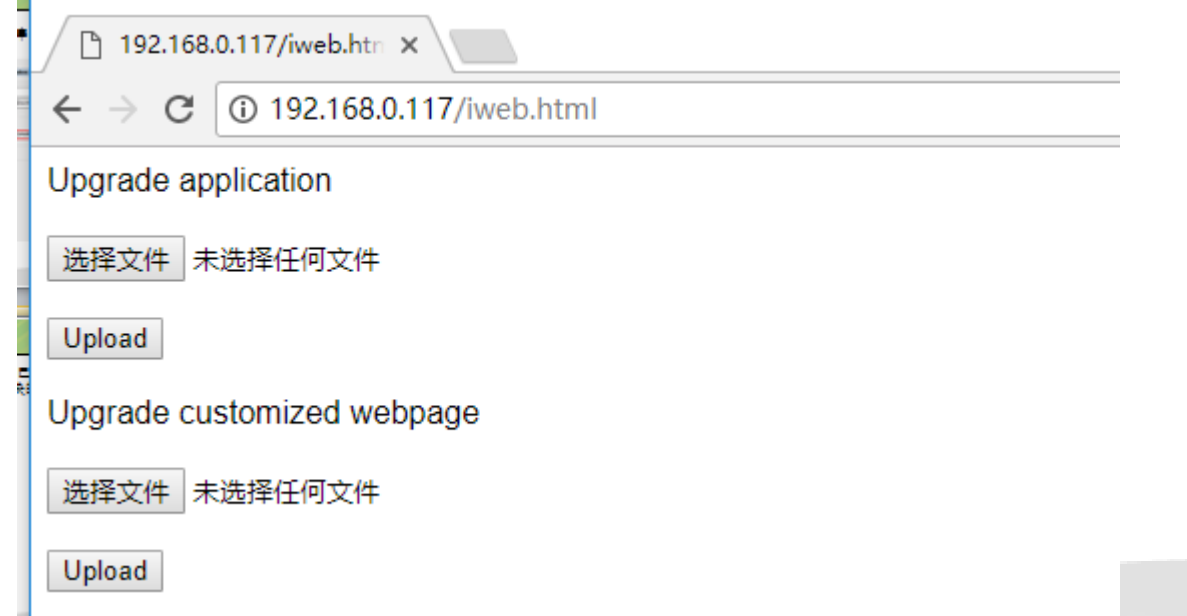

# 3.外部配置网页

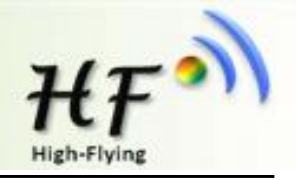

PC直连模块的热点(IP: 10.10.100.254)或者模块已连入路由器的情况下用路由器分配给模块的IP(例: http://192.168.0.117),进入模块的配置网页。

| 设置 | Ĩ |                        | ×        |        |      |                               |  |
|----|---|------------------------|----------|--------|------|-------------------------------|--|
| ÷  | С | (i) <mark>192.1</mark> | 68.0.117 |        |      |                               |  |
|    |   |                        |          |        |      |                               |  |
|    |   |                        |          |        |      |                               |  |
|    |   |                        |          |        |      |                               |  |
|    |   |                        |          |        |      |                               |  |
|    |   |                        |          |        |      |                               |  |
|    |   |                        |          | 软件版本号  |      | 4.10.03 (2018-01-04 22:05 1M) |  |
|    |   |                        |          | 设备序列号  |      | HF-LPT230                     |  |
|    |   |                        |          | WiFi名称 |      | UPGRADE-AP_aaaa               |  |
|    |   |                        |          | WiFi密码 |      | 12345678                      |  |
|    |   |                        |          |        |      |                               |  |
|    |   |                        |          |        |      |                               |  |
|    |   |                        |          |        | 硝    | <mark>陡。</mark>               |  |
|    |   |                        |          |        |      |                               |  |
|    |   |                        |          |        | Web  | Ver:2.0.0                     |  |
|    |   |                        |          |        | 1100 | V01.2.0.0                     |  |

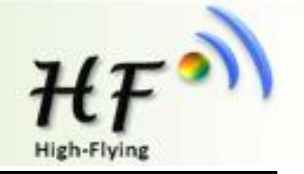

从汉枫官网下载量产升级工具,打开加载升级程序(此方式 不支持升级外部网页)。

方式一:模块和PC连入同一路由器下,模块端输入 AT+OTA命令即可执行升级操作。 配置路由器的方式可以用汉枫提供的Smartlink V7来配置或 者输入AT命令,具体命令如下 AT+WMODE=STA AT+WSSSID=xxxxx AT+WSKEY=WPA2PSK,AES,xxxxxxxx AT+Z 然后AT+WANN或者AT+WSLK确认联网状态

方式二: PC连入UPGRADE-AP, 不加密的路由器, 按住模 块nReload按键后上电, 模块可自动完成升级动作。

详细操作请浏览工具使用文档。

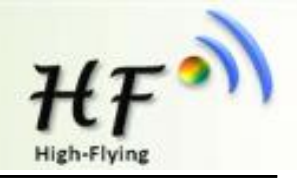

### Note: 使用HFUpdate工具时,PC的网络防火墙必须关闭。

HFUpdate工具下载地址: http://www.hi-flying.com/download-center-1/applications-1/download-item-production-tool SmartLink V7下载地址:

Android: http://www.hi-flying.com/download-center-1/applications-1/app-smartlinkv7-android-1 los: http://www.hi-flying.com/download-center-1/applications-1/download-item-smartlinkv7-ios

| ID | 时间                | MAC地址        | MID       | 软件  | 配置 | WEB | WIFI固件 | UART |
|----|-------------------|--------------|-----------|-----|----|-----|--------|------|
| 2  | )15-12-21 22:13:4 | AC23CF678931 | HF-LPB120 | 成功  |    |     |        |      |
| 6  | )15-12-21 22:15:0 | AC23CF678931 | HF-LPB120 | 成功  |    |     |        |      |
| 12 | )15-12-21 22:18:0 | AC23CF678931 | HF-LPB120 | 成功  |    |     |        |      |
|    |                   |              |           |     |    |     |        |      |
|    |                   |              |           |     |    |     |        |      |
|    |                   |              |           | 111 |    |     |        |      |

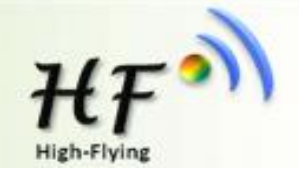

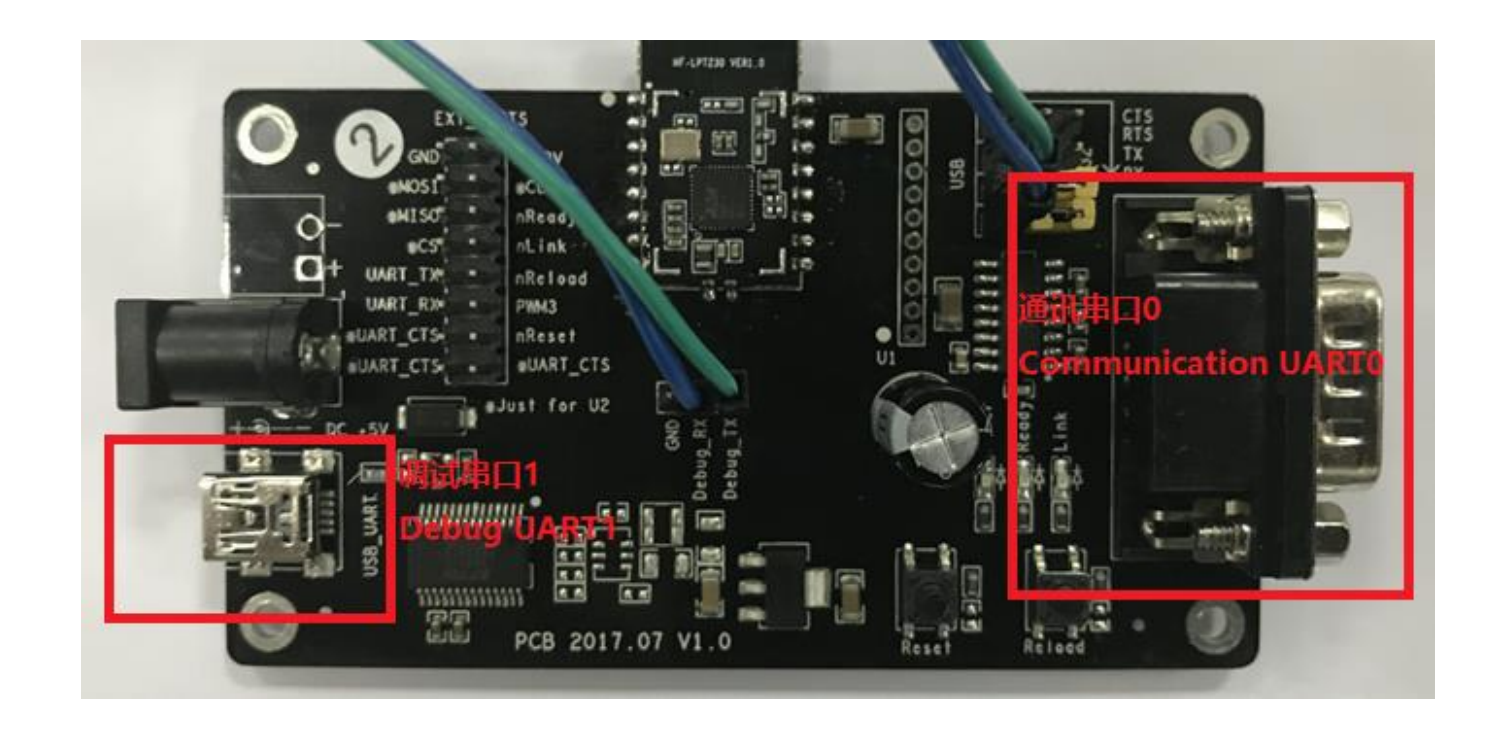

按上图方式接线,右侧RS232(UART0)可用于与设备通讯,左侧USB接口 (UART1,驱动从汉枫官网下载 <u>http://www.hi-flying.com/download\_detail\_dc/downloadsld=108.html</u>) 可用于输出设备调试信息,AT+NDBGL=2,1使能UART1调试信息输出, AT+NDBGL=0关闭调试信息输出(bootloader启动时的信息还是会输出),命令说 明详见LPT230模块用户手册。